### **Before You Begin**

1. Backup your device.

### What About Your Privacy?

If you are using your personal device, we know that privacy is a concern and want you to feel confident that your personal information is completely private. As you are walking through the setup of Intelligent Hub on your device, you will be presented with the privacy policy. This outlines the data collected by Intelligent Hub, assuring you that your privacy is protected. Once installation is complete, you can access the privacy information, anytime. Go to your Account page, select About and then Privacy. Learn more at https://whatisworkspaceone.com/privacy/.

| D Apps                                                             | Q 🍈        | < Account                                          | Acc                   | ount About      |                                  | < Privacy                              |   |
|--------------------------------------------------------------------|------------|----------------------------------------------------|-----------------------|-----------------|----------------------------------|----------------------------------------|---|
| * Favorites                                                        | Office 365 | UN<br>Ujwal Naik<br>Directory Account              | App<br>Build<br>Build | Version<br>Date | 6.1.0<br>2f26436<br>Dec 12, 2018 |                                        |   |
| Confluence -<br>FUC Production<br>Wavare<br>AirWatch<br>SalesFulse | Office 305 | Updated Today at 4-46 PM This Device Support About | > Priva               | cy              | >                                | Privacy details<br>Data sharing<br>orr | > |

# **Enroll Your Device**

| Search 🔕 GET                                                                                                 | Instructions:                                                                                                    |
|----------------------------------------------------------------------------------------------------|----------------------------------------------------------------------------------------------------|
| Hub<br>Hub<br>Torrante<br>Agent is now<br>Workspace<br>Intelligent H                                         | <ol> <li>Install and Open the VMware Workspace ONE <u>Intelligent Hub</u><br/>application from the Apple App Store.</li> </ol>                                                                                                    |
| Offers iPad App  AirWatch Agent is now Intelligent Hub!                                                      |                                                                                                    |
| The Intelligent Hub app is the single destination where<br>employees can have an enhanced user experien more |                                                                                                    |
| Today Games Apps Arcade Search                                                                               |                                                                                                    |
|                                                                                                    |                                                                                                    |
|                                                                                                    | Instructions:                                                                                                    |
| 0                                                                                                    | <ol> <li>Open the <u>Intelligent Hub</u> application.</li> <li>Use the preferred enrollment method (Email Address or Server).</li> </ol>                                                                                                    |
|                                                                                                    | * Server URL and Group ID will be supplied by your IT Administrator.                                                                                                    |
| Email Address or Server                                                                                      | 4. Next, please enter the user credentials associated with your account into the text fields shown on this page and click <b>Next</b> when ready to initiate enrollment process. At this stage, your device is sending the credentials you have entered to Workspace ONE to authenticate your device. |
|                                                                                                    | * Please check with your IT Administrator to confirm your user credentials.                                                                                                    |
| 📓 QR Code                                                                                                    |                                                                                                    |
| Next                                                                                                    |                                                                                                    |
|                                                                                                    |                                                                                                    |
|                                                                                                    |                                                                                                    |

\* The enrollment for your organization may look different. Please contact your IT Administrator for further assistance.

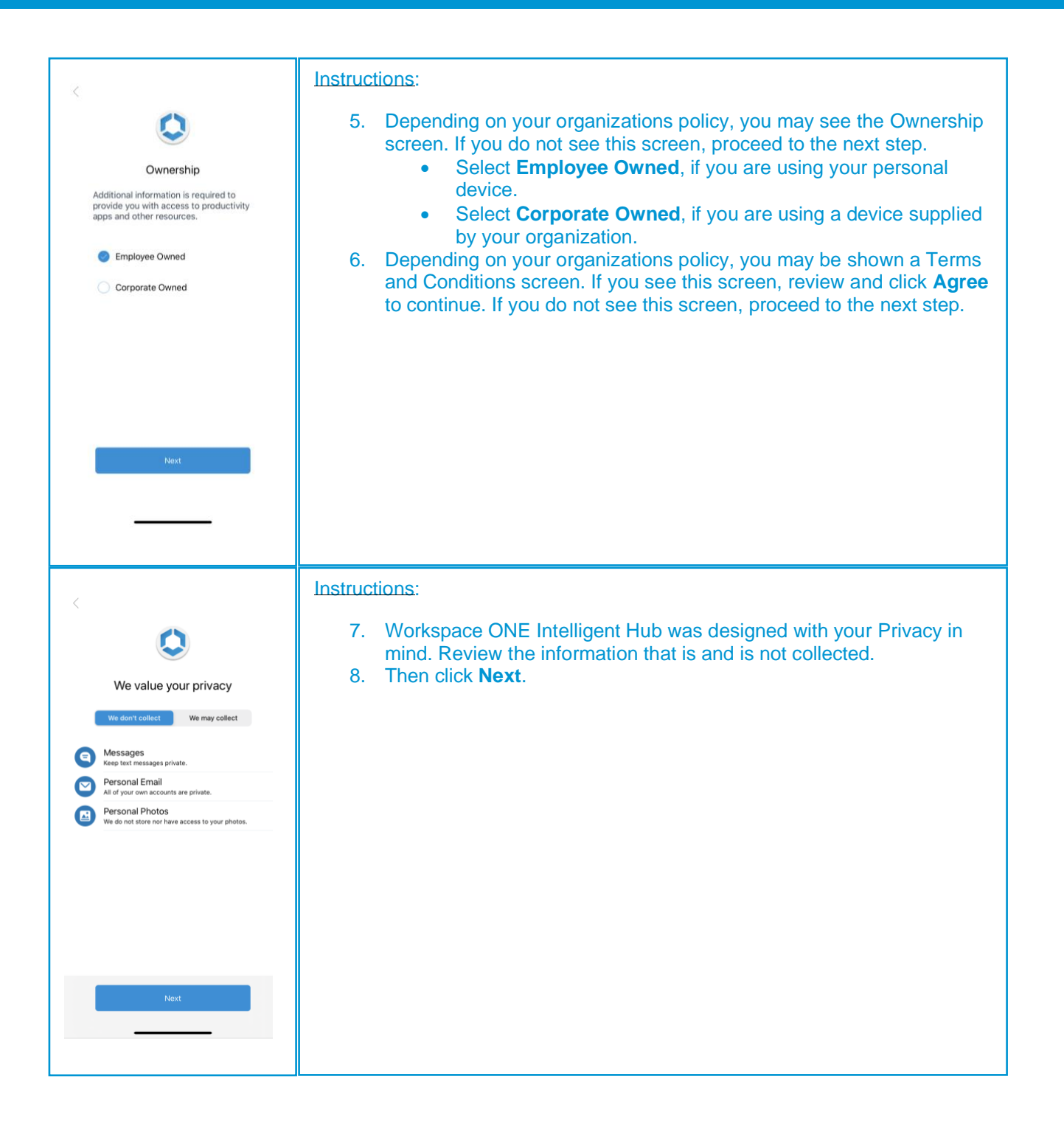

\* The enrollment for your organization may look different. Please contact your IT Administrator for further assistance.

#### IOS ENROLLMENT GUIDE

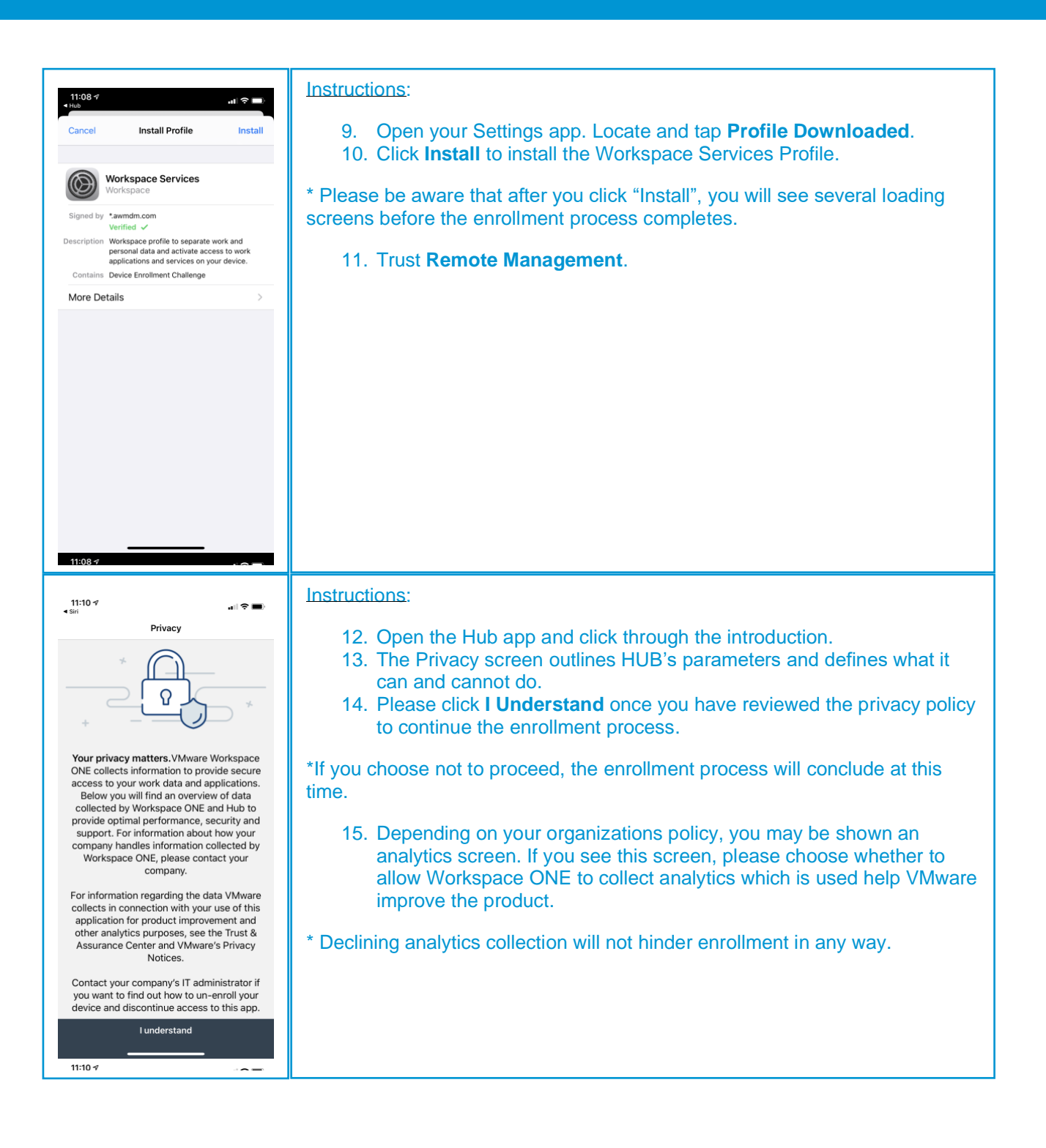

## IOS ENROLLMENT GUIDE

| Mobile Apps       Instructions.         Image: Concent of the concent of the concent of th | Content       Auto Adopte         Content       Auto Adopte         Application       INSTALL         Application       INSTALL         Application       INSTALL         Application       INSTALL         Application       INSTALL         Application       INSTALL         Application       INSTALL         Concer - Workspace ONE<br>Application       INSTALL         Collibra On-the-Go<br>Application       INSTALL         Concer - Travel,<br>Application       INSTALL         Concert - Travel,<br>Application       INSTALL         Concert - Travel,<br>Application       INSTALL         Concert On<br>Application       INSTALL         Content -<br>Vorkspace ONE<br>Application       INSTALL         Application       INSTALL         Content -<br>Xpplication       INSTALL         Application       INSTALL         Content -<br>Xpplication       INSTALL         Application       INSTALL         Application       INSTALL         Application       INSTALL         Application       INSTALL         Application       INSTALL         Application       INSTALL         Application       INSTALL         Ap | <ul> <li>Instructions:</li> <li>16. Reaching the Apps page means that you have <i>successfully completed</i> the enrollment process.</li> <li>17. Now you can install additional mobile apps such as Productivity Apps as needed. Learn more at https://whatisworkspaceone.com/.</li> <li>* The following screens depicts how this functionality appears on your device.</li> </ul> |
|----------------------------------------------------------------------------------------------------|----------------------------------------------------------------------------------------------------|----------------------------------------------------------------------------------------------------|
|----------------------------------------------------------------------------------------------------|----------------------------------------------------------------------------------------------------|----------------------------------------------------------------------------------------------------|

## **Questions?**

To learn more, visit the **Workspace ONE User Zone** and for additional help, please reach out to your organizations help desk.